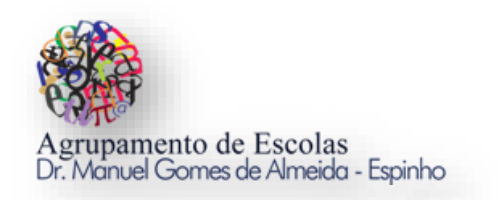

## Atividade de Programação em Scratch

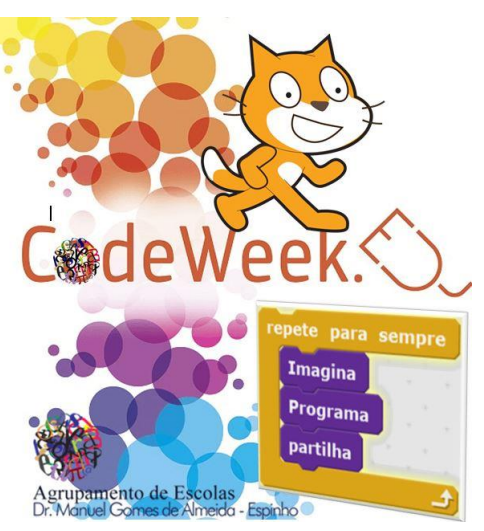

Semana Europeia da Programação

## Objetivo do Jogo:

- $\rightarrow$  O objetivo do jogo é o Gato apanhar o Rato.
- $\rightarrow$  O Rato move-se aleatoriamente.
- $\rightarrow$  O Gato segue o cursor do rato do computador.
- $\rightarrow$  O gato se toca no rato diz "Apanhei-te!" durante 3 segundos.
- → O Jogo termina quando o Gato apanhar 10 vezes o Rato. Se isto acontecer aparece a mensagem: "O Gato Venceu - game over -".
- $\rightarrow\,$  O programa conta quantos segundos é que o Gato demorou a apanhar 10 vezes o Rato.

## Passo 1: Escolher o fundo do jogo ou palco

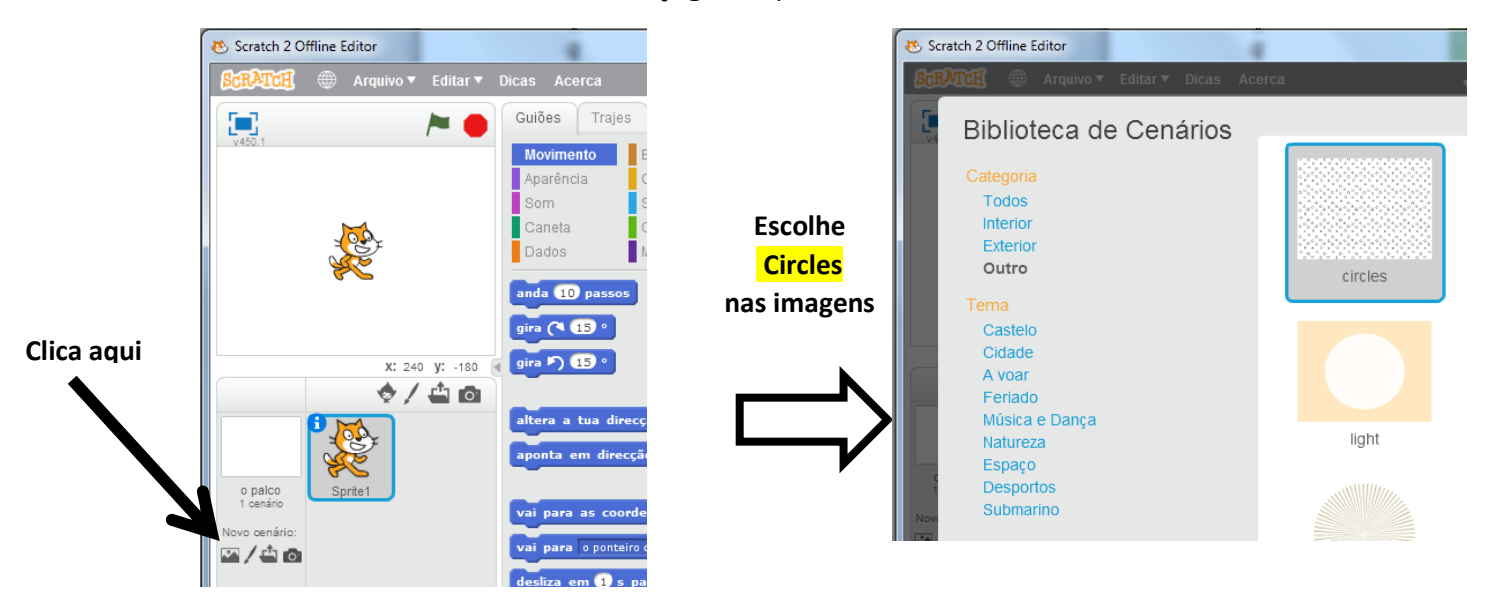

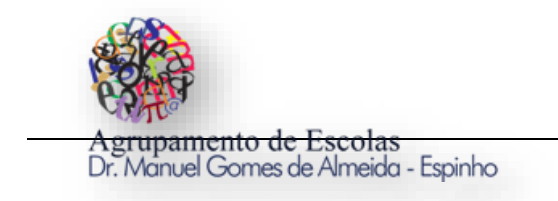

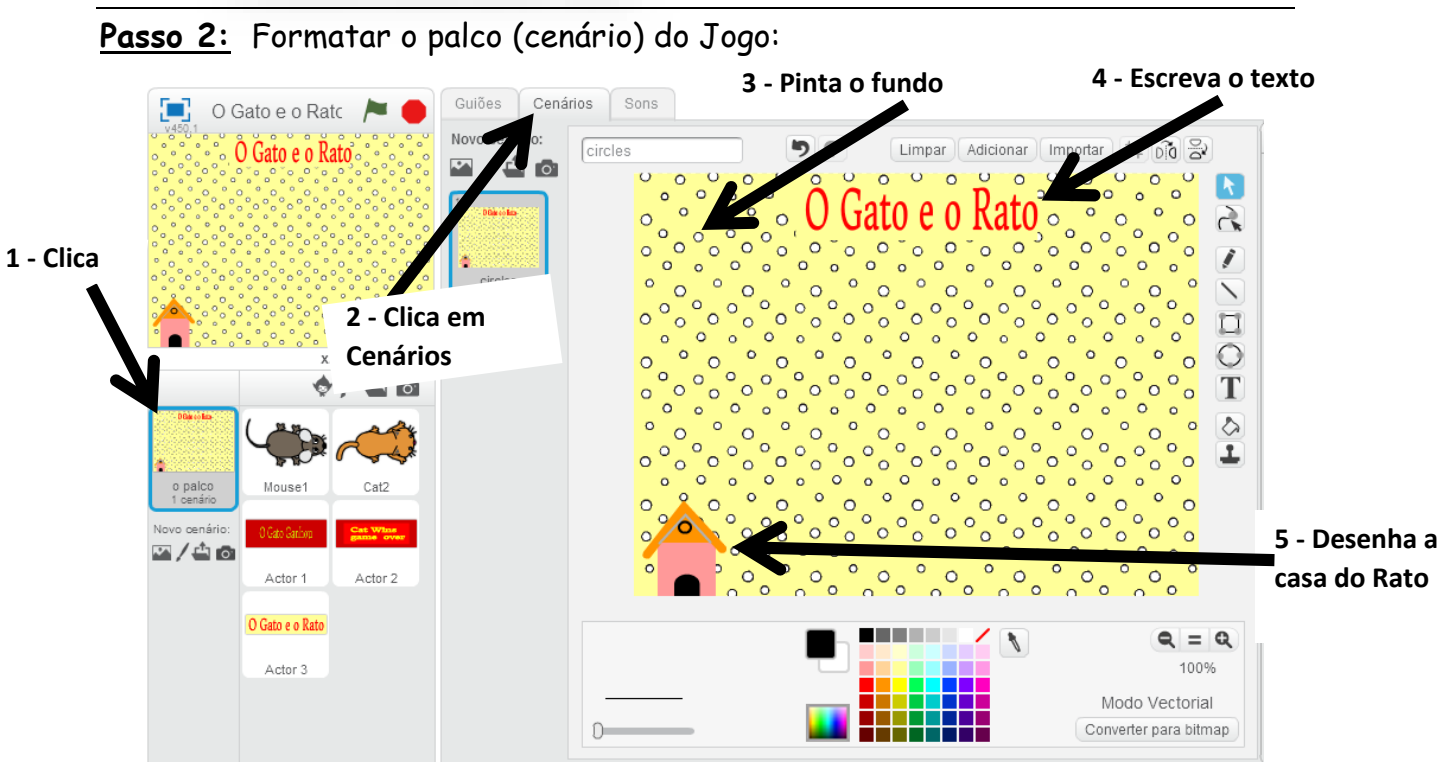

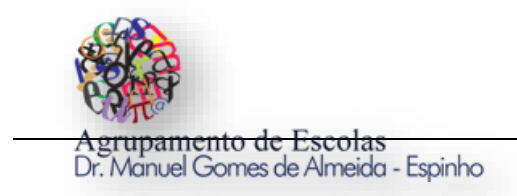

Passo 3: Apagar o Gato (Scratch): Tecla do lado direto do rato no gato Scratch e Remover

Passo 4: Inserir o Rato (Mouse1) e o Gato (Cat2) no Jogo.

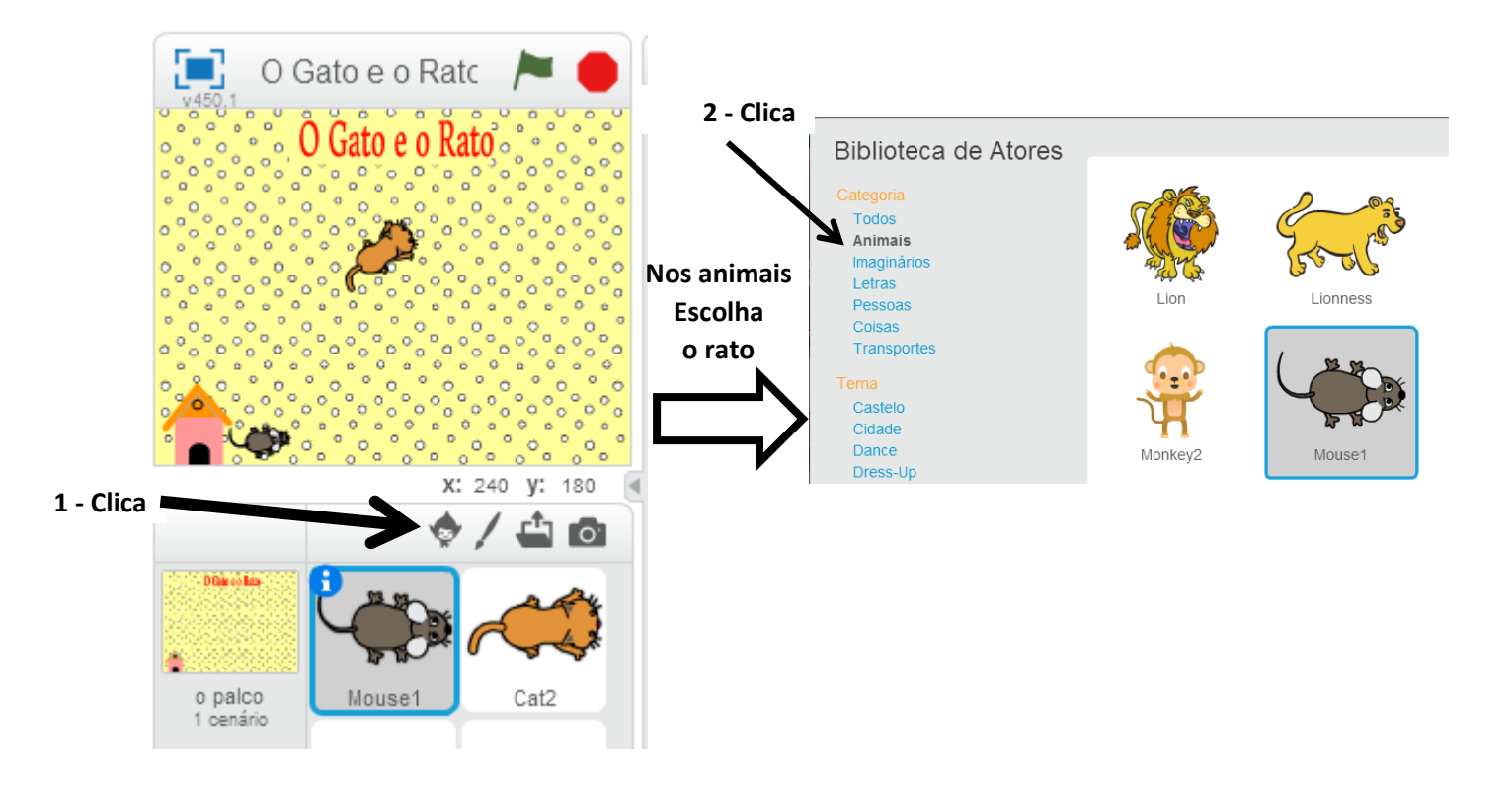

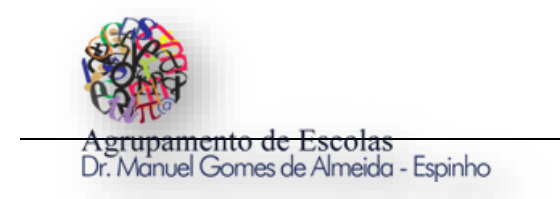

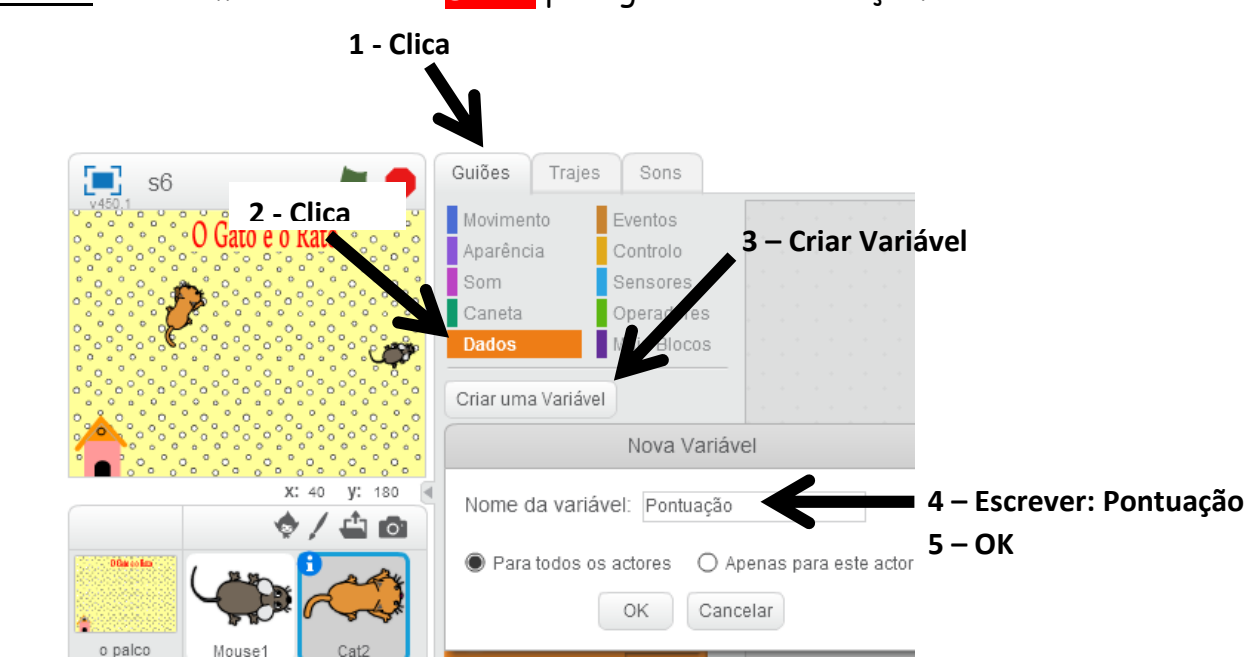

Passo 5: Criar uma Variável nos Dados para guardar a Pontuação.

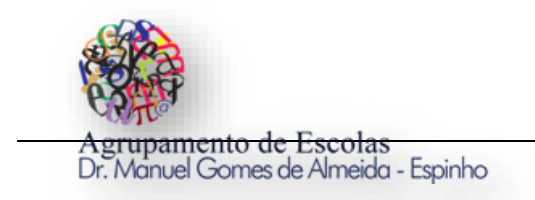

<u>Passo 6:</u> Programar o Rato a movimentar-se livremente pelo cenário do Palco. Primeiro clica no Rato depois começa a programar.

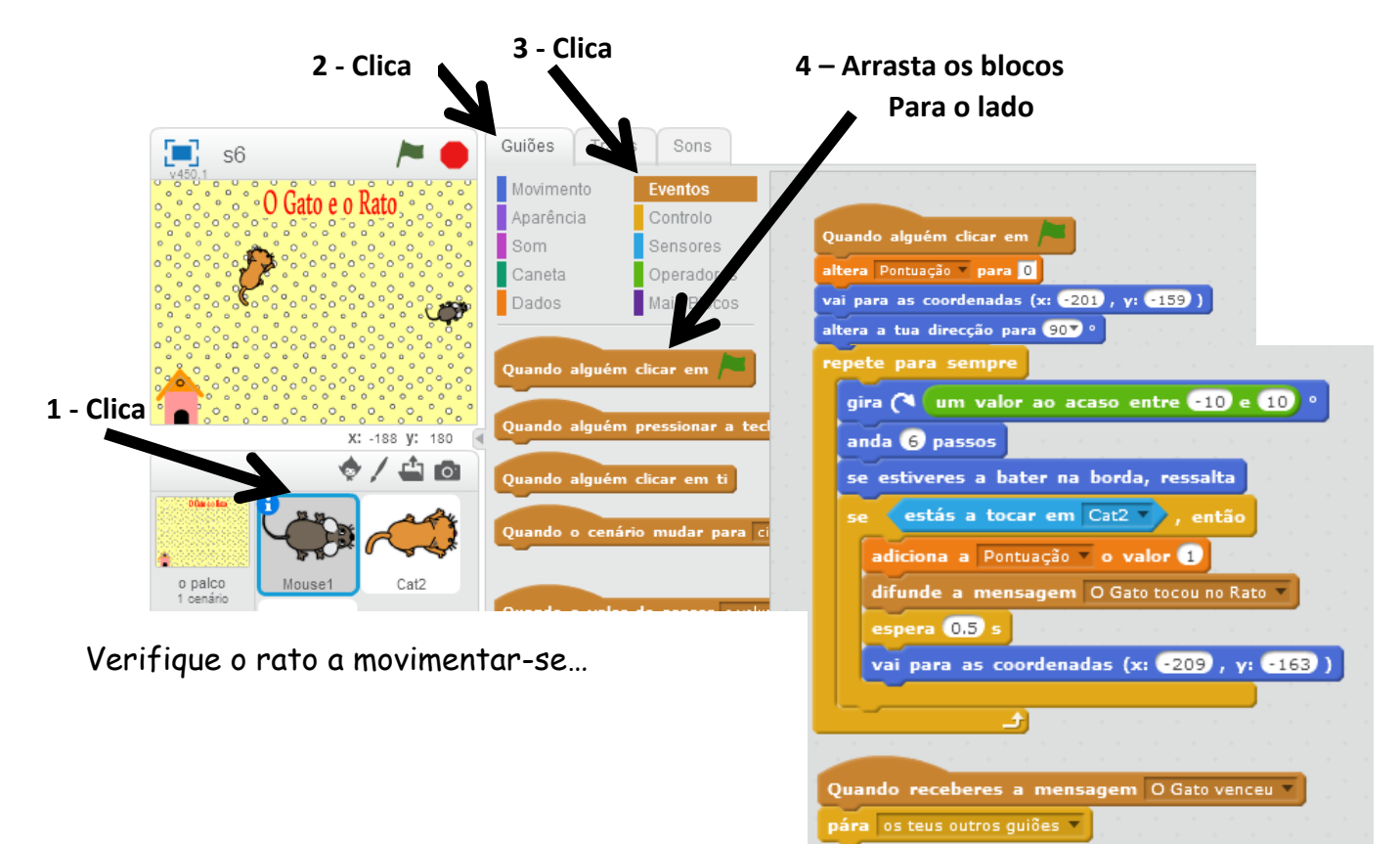

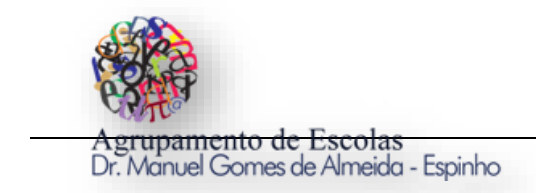

<u>**Passo 7:**</u> Programar o Gato a movimentar-se em direção do cursor do rato do computador. Primeiro clica no Gato depois começa a programar.

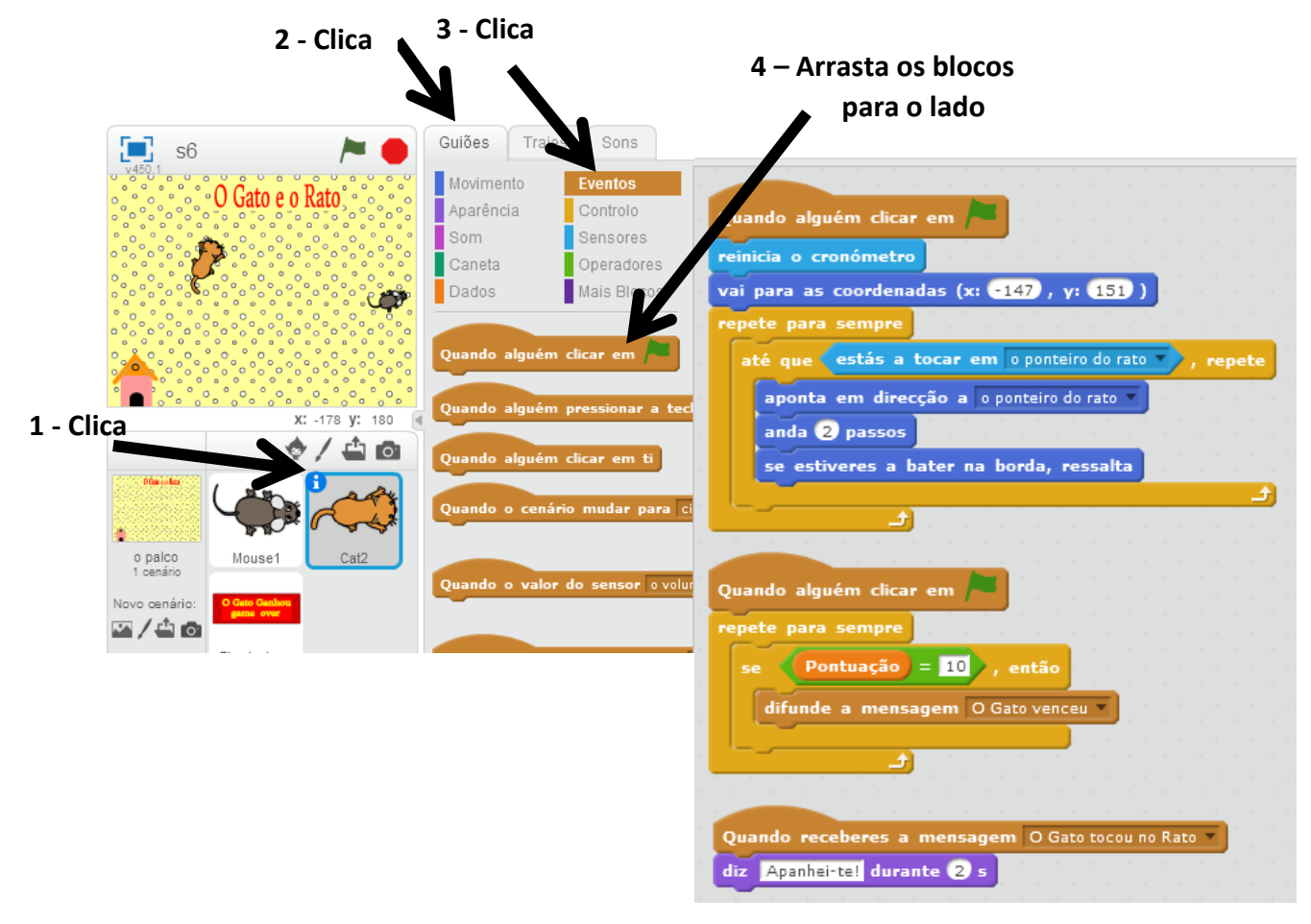

**<u>Passo 8</u>**: Experimenta: Não se esqueça que o Gato vai sempre na direção do cursor do rato do seu computador.

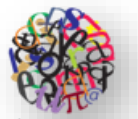

grupamento de Escolas

<u>Passo 9:</u> O Gato quando apanhar 10 vezes o rato termina o jogo aparecendo a mensagem: "O Gato Venceu - game over". O programa conta quantos segundos é que o Gato demorou a apanhar 10 vezes o Rato.

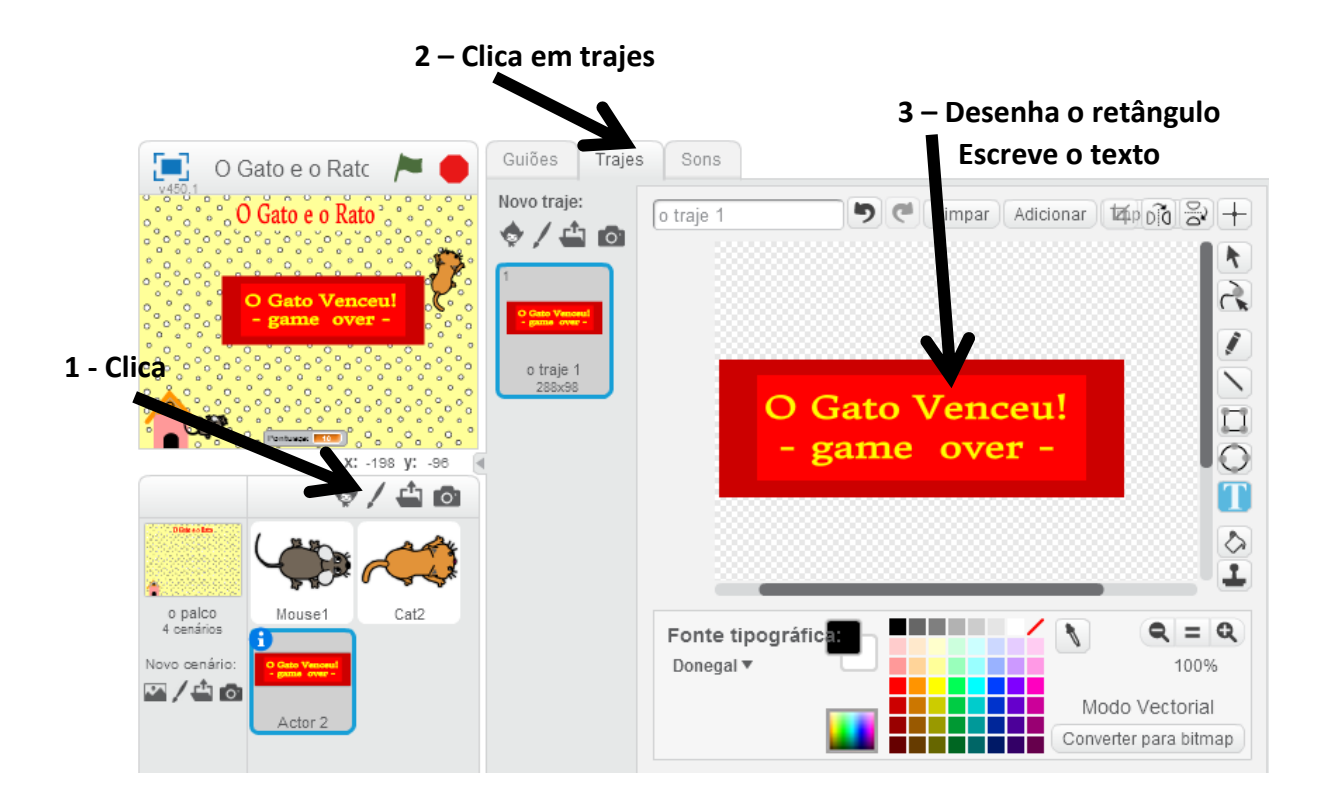

<u>Passo 10:</u> Clica em Guiões da Caixa de texto "O Gato Venceu - game over" e insere o seguinte código:

| Quando alguém clicar em 🎮      |         |          |      |      |        |      |      |       |       |      |       |      |     |    |     |   |      |      |  |
|--------------------------------|---------|----------|------|------|--------|------|------|-------|-------|------|-------|------|-----|----|-----|---|------|------|--|
| esconde-te                     |         |          |      |      |        |      |      |       |       |      |       |      |     |    |     |   |      |      |  |
|                                |         |          |      |      |        |      |      |       |       |      |       |      |     |    |     |   |      |      |  |
|                                |         |          |      |      |        |      |      |       |       |      |       |      |     |    |     |   |      |      |  |
| Quando receberes a mensagem    | O Gato  | venceu   | J .  |      |        |      |      |       |       |      |       |      |     |    |     |   |      |      |  |
| vai para as coordenadas (x: 36 | ο, γ: Ο | -70)     |      |      |        |      |      |       |       |      |       |      |     |    |     |   |      |      |  |
| mostra-te                      |         | • •      |      | •    |        |      |      | а – а |       |      |       |      |     | -  |     |   |      |      |  |
| diz a junção de Tempo de Jogo: | com     | a junção | o de | o ai | rredor | ıdam | ento | de 🕢  | o val | or d | o cre | onór | net | ro | com | s | egun | idos |  |

Passo 11: Experimenta e corrige os erros.

<u>Passo12</u>: Melhora o Jogo para ficar a teu gosto.